# User Guide

# Inactivating | Employees

# **STEP ONE | Inactivating employees**

Click on the Person tab and select employees

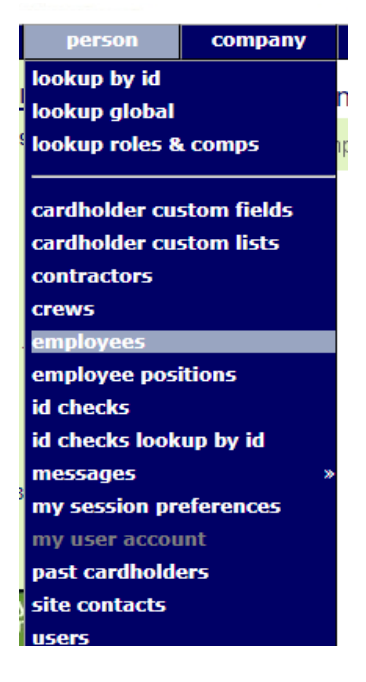

The second second second second second second second second second second second second second second second se

Search for the employee you are wanting to inactivate

# Employees for Illawarra Coal - Dendrobium Operations

| Find  | Eliza                                        |        |
|-------|----------------------------------------------|--------|
| From  | ALL EMPLOYERS                                |        |
|       | Include Associated who have Other Home Sites |        |
|       | Include Unassociated                         |        |
|       | Include Inactive                             | search |
| Ready | to search                                    |        |

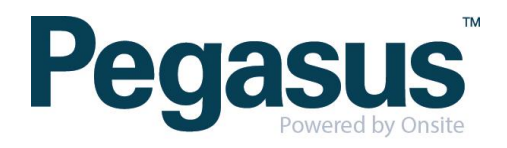

### Click into the person

#### Found 1 match.

| Name             | ld          | Photo | Card Print | Employer                        | Roles    | Home Site                   |
|------------------|-------------|-------|------------|---------------------------------|----------|-----------------------------|
| Stevenson, Eliza | 001 616 504 | Yes   |            | Illawarra Coal Holdings Pty Ltd | Employee | Illawarra Coal - Dendrobium |

# Scroll down the person profile and click edit

| Legacy Id                  | Legacy ID = (none specified)                        | (7) |
|----------------------------|-----------------------------------------------------|-----|
| Site Settings<br>Manual Lo | ogin Manager: 🗶 For logpoints with no manual button |     |
| Active:                    | $\checkmark$                                        |     |
| edit 😵                     | photo & card                                        |     |

### Untick the active box

| Active: | •    | Untick Active to end this person's employment |
|---------|------|-----------------------------------------------|
| cancel  | save |                                               |

### A pop-up will appear, click ok

| М | epe.onsitetrackeasy.com.au says:                                                                                       | × | r D |
|---|----------------------------------------------------------------------------------------------------|---|-----|
| _ | MAKING AN EMPLOYEE INACTIVE                                                                                            |   |     |
| = | By making this employee inactive you are indicating that this employee no longer works for your company.               |   |     |
| - | It will also be possible for other users to edit their general details and<br>transfer this person to another company! |   |     |
|   | Press OK if you wish to proceed with making this employee inactive or<br>CANCEL to abort.                              |   |     |
|   | OK Cancel                                                                                                    |   |     |

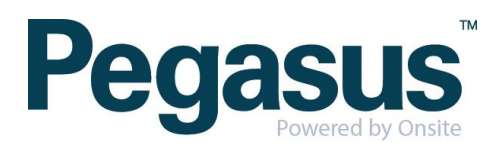

| Click 'Save' |      |                                               |
|--------------|------|-----------------------------------------------|
| Active:      |      | Untick Active to end this person's employment |
| cancel       | save |                                               |

......

.....

Complete the administrator note as to why you are inactivating this person, click Proceed

### Warning

| The requested a                                                                 | ction requires you to enter an Admin Note.                                                                                                    |
|---------------------------------------------------------------------------------|----------------------------------------------------------------------------------------------------|
| You are about to                                                                | INACTIVATE Eliza Stevenson from Illawarra Coal Holdings Pty Ltd                                                                                                    |
| The change to the Inactivation sho<br>• The em<br>• The em                      | nis person's status will apply <b>system-wide</b> (not just at your site).<br>ald ONLY be used for one of the following reasons:<br>ployee has ceased employment with this company<br>ployee was entered into the system by error (including duplication)                                               |
| Authorised By:                                                                  | Felicity                                                                                                    |
| Comment:                                                                        | No longer working at <u>Illawarra</u> Coal                                                                                                    |
| <ul> <li>To proceed y</li> <li>Your entries v</li> <li>If you cancel</li> </ul> | ou will need to name the person who has authorised this change, which may be you, and to explain why this change is being made.<br>vill be logged in an Admin Note which can be accessed from the Report menu.<br>your previous edits will be lost and this cardholder's view page will be redisplayed. |
| cancel                                                                          | proceed                                                                                                    |

To reactivate person, repeat these steps and tick the active box.

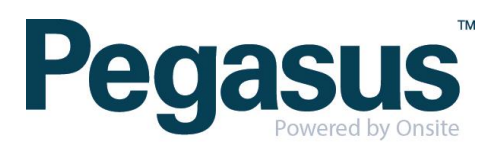

# STEP TWO| Adding a Photo to an employee

In the person profile click 'upload' under the photo

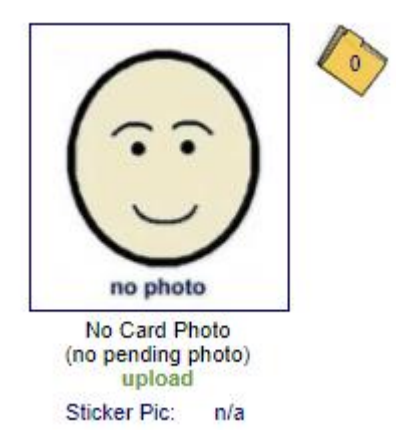

Choose the person photo from your files and click upload

# Add Pending Photo to Eliza Stevenson

| Photo to Upload: Choose File Felicity.JPG | Browse to select photo for upload |
|-------------------------------------------|-----------------------------------|
| Upload Status:                            | upload                            |

### A pop up will appear, click ok

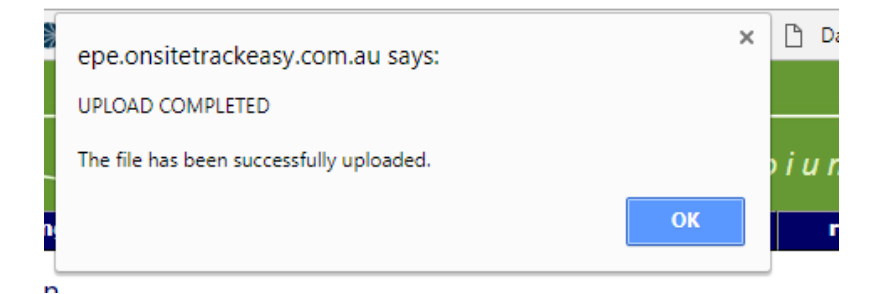

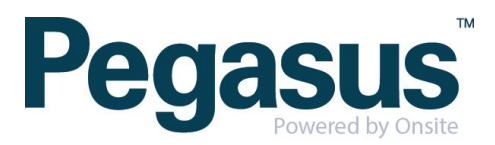

### Click 'Show Pending Photo'

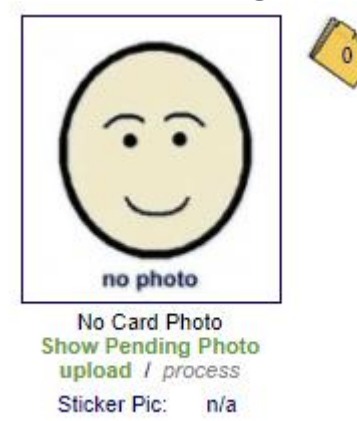

### Click 'Process'

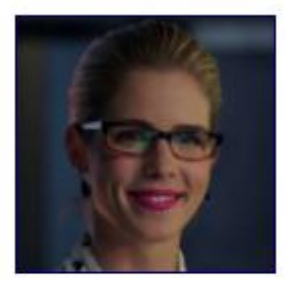

Pending Photo Show Card Photo upload / process Sticker Pic: n/a

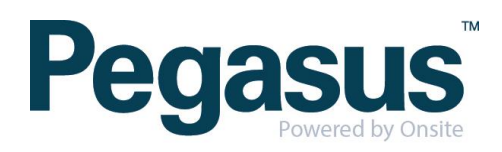

# Crop as necessary and click 'apply'

## Process Photo

cancel

#### Source Photo

.

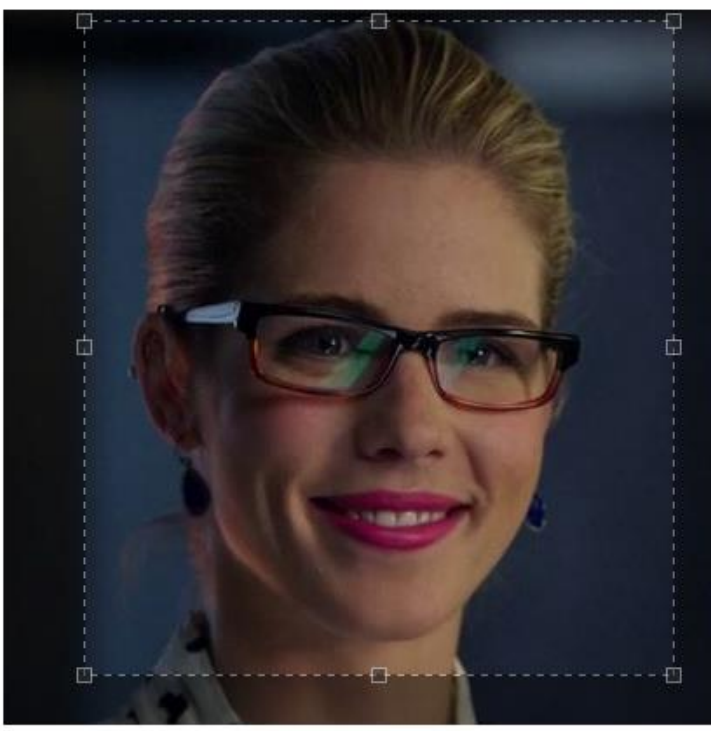

2 V F

#### Instructions

- The final photo initially shows the top left corner of the source photo.
- Rotate by clicking arrows if required.
- Drag out a selection frame on the source photo to define the area you want to use.

......

- Resize the frame with its handles.
- Reposition the frame by dragging it.

### **Final Photo**

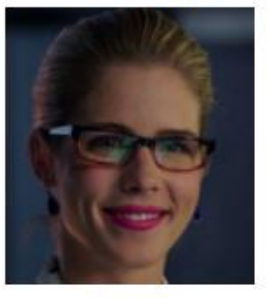

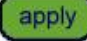

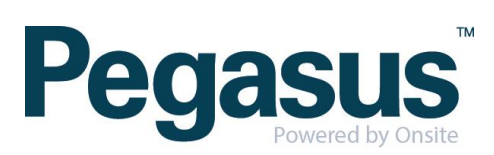